## **Editing Notes/Reminders: Non-Academic Programs**

NOTE: The Administrative Units or Student Success Units Assessment Committee provides feedback on the Assessment Reports. Please review this feedback and incorporate the information, as appropriate.

- 1. Detailed instructions: see Non-Academic Programs Taskstream User Guide (Assessment webpage)
- 2. Begin Editing
  - a. Click on specific component of workspace (e.g. Mission Statement, etc.)
  - b. Click **CHECK OUT** (green box, upper right side)
  - c. **NOTE:** Only one user can edit a workspace at one time.
- 3. Finish Editing
  - a. Click CHECK IN (white box, upper right side)
  - b. NOTE: Other users cannot edit the workspace until you CHECK IN the workspace
- 4. Mission Statement
  - a. Click **CHECK OUT**; click **Edit** (right side); edit information as appropriate; click **Submit**; click return to work area; click **CHECK IN**

## 5. Outcome (Alignment with Strategic Theme)

- a. Click CHECK OUT
- b. <u>To create new alignment</u>: contact OIERP for support **OR** click **Create New Outcome** and refer to Non-Academic Taskstream User Manual for detailed instructions
- c. <u>To edit existing alignment</u>: click **Edit** (right side); edit information as appropriate; click **UPDATE**
- <u>To edit mapping/alignment to Strategic Themes</u>: contact OIERP for support **OR** click
  **Map** and refer to Non-Academic Taskstream User Manual for detailed instructions
- e. Click CHECK IN; click return to work area
- 6. Staff and Title
  - a. Click **CHECK OUT**; click **Edit** (right side); edit information as appropriate; click **Save and Return**; click **CHECK IN**; click return to work area

### 7. Assessment Plan

- a. Click CHECK OUT
- b. <u>To edit current assessment plan</u>: click **Edit** that is associated with the appropriate plan; make appropriate changes; click **Apply Changes** (bottom)
- c. <u>To create a new assessment plan</u>: click **Add New Measure** that is associated with the appropriate Strategic Theme; click in each box to type the appropriate information: Measure Title, Details/Description, Implementation Plan, Key/Responsible Personnel; click **Apply Changes** (bottom)
- d. <u>To upload attachments</u>: click Add/Edit Attachments and Links; click Choose File; select appropriate file; click Add File
- e. Click CHECK IN; click return to work area
- 8. Assessment Findings (Results)
  - a. Click CHECK OUT
    - b. Click Add Findings, associated with the appropriate assessment plan Measure
    - c. Enter appropriate information: Summary, Recommendations, Reflections

# **Editing Notes/Reminders: Non-Academic Programs**

- d. Select "Assessment findings" response (as appropriate): Moving Away, Approaching, Exceeded
- e. Click SUBMIT
- f. If more than one plan is submitted, follow steps 8b-8e to provide findings for each plan
- g. <u>To upload attachments:</u> click Add/Edit Attachments and Links; click Choose File; select appropriate file; click Add File
- h. Overall Recommendations: click Edit; type response; click SUBMIT
- i. Overall Recommendations: click Edit; type response; click SUBMIT
- j. Click CHECK IN; click return to work area

### 9. Operational Plan

- a. Click CHECK OUT
- b. Click Add New Action, associated with the appropriate PSLO
- c. To associate the action with the appropriate findings/result, click on the checkbox for the finding; click **Continue**
- d. Enter appropriate information: Action Item Title, Action Plan Details, Implementation Plan (timeline), Key/Responsible Personnel, Measures, Resources Needed
- e. Click Apply Changes
- f. <u>To upload attachments</u>: click Add/Edit Attachments and Links; click Choose File; select appropriate file; click Add File
- g. Click CHECK IN; click return to work area

## 10. Status Report

- a. Click CHECK OUT
- b. Click Add Status, associated with the appropriate action
- c. Use dropdown arrow to select the appropriate choice: Not started, In Progress, Completed, Not Implemented
- d. Click SUBMIT; Click CHECK IN; click return to work area
- 11. Feedback: No Submission is required by Non-Academic Programs
  - a. The Administrative or Student Success Assessment Committee provides feedback on the Assessment Reports. Please review this feedback and incorporate the information, as appropriate.
  - b. Please review this feedback and incorporate the information, as appropriate
- 12. Archived Assessment Data: No Submission is required by Non-Academic Programs
  - a. Prior Assessment reports are saved here